#### ใบงานที่ 7

## เรื่อง การใช้โปรแกรมควบคุมการทำงานของหุ่นยนต์

#### **วัตถุประสงค์** (เพื่อให้นักเรียนษาสามารถ)

- 1. ติดตั้งโปรแกรม Arduino IDE ได้ถูกต้อง
- 2. ใช้งานโปรแกรม Arduino IDE ได้ถูกต้อง
- 3. กำหนดสถานะของขาบนบอร์ด Arduino โดยใช้ตัวแปรได้ถูกต้อง
- 4. เขียนโปรแกรมแสดงผลสถานะของหุ่นยนต์บนหน้าจอ Serial Monitor ได้
- 5. บันทึกผลการทดลองได้ถูกต้อง
- 6. สรุปผลการทดลองได้ตามวัตถุประสงค์

## เครื่องมือและอุปกรณ์

| 1. คอมพิวเตอร์          | จำนวน 1 | เครื่อง |
|-------------------------|---------|---------|
| 2. บอร์ด Arduino UNO R3 | จำนวน 1 | บอร์ด   |
| 3. สาย USB Serial       | จำนวน 1 | สาย     |

# <u>ทฤษฎีเบื้องต้น</u>

## 7.1 คำสั่ง pinMode

คือคำสั่งที่มีไว้สำหรับกำหนดการทำงานของ pin ที่ต้องการใช้งาน ให้ทำงานเป็นแบบ OUTPUT หรือ INPUT การทำงานเป็น output เช่น การสั่งจ่ายแรงดัน 5 volt. การทำงานเป็น input เช่น การสั่งให้อ่านค่าสถานะสวิตช์ไฟ ว่าเปิดหรือปิดอยู่

pinMode(pin ที่ต้องการใช้งาน, OUTPUT หรือ INPUT);

## 7.2 คำสั่ง digitalWrite

คือคำสั่งที่มีไว้กำหนดการทำงานของ pin ที่ต้องการใช้งาน ให้มีสถานะลอจิกเป็น 1 ( HIGH = จ่ายแรงดัน 5 volt.) หรือ 0 ( LOW = หยุดจ่ายแรงดัน 5 volt.)

digitalWrite(pin ที่ต้องการใช้งาน, HIGH หรือ LOW);

## 7.3 คำสั่ง if

คำสั่ง if เป็นคำสั่งสำหรับใช้ตรวจสอบเงื่อนไข เพื่อสั่งให้โปรแกรมเลือกทำงาน ตามผลลัพธ์ที่ได้ จากการตรวจสอบเงื่อนไขของคำสั่ง โดยมีรูปแบบคำสั่งดังนี้

lf (เงื่อนไข) { คำสั่งที่ต้องกระทำเมื่อเงื่อนไขเป็นจริง }

การทำงานของโปรแกรม เมื่อใช้การตรวจสอบเงื่อนไขแบบนี้คือ ถ้าเงื่อนไขเป็นจริงก็จะทำงาน ตามคำสั่งที่อยู่หลังเงื่อนไข แต่ถ้าเงื่อนไขเป็นเท็จก็จะข้ามคำสั่งที่อยู่หลังเงื่อนไขไป

## 7.4 คำสั่ง if – else

คำสั่ง if-else เป็นการสั่งตรวจสอบเงื่อนไขเช่นเดียวกับ if แต่ใช้สำหรับตรวจสอบเงื่อนไขที่มี เพิ่มขึ้นอีก 1 ทางเลือก โดยมีรูปแบบคำสั่งดังนี้

If (เงื่อนไข) { คำสั่งที่ต้องกระทำเมื่อเงื่อนไขเป็นจริง } Else { คำสั่งที่ต้องกระทำเมื่อเงื่อนไขเป็นจริง }

ซึ่งจากรูปแบบการใช้คำสั่ง if-else แบบนี้มีความหมายเหมือนกับประโยคที่ว่า ถ้าเงื่อนไขเป็น จริง ให้ทำอย่างนี้ ไม่เช่นนั้นให้ทำอย่างนั้น ซึ่งจะเห็นได้ว่าโปรแกรมจะมีทางเลือกในทางทำงาน เพิ่มขึ้นมากกว่าการใช้คำสั่ง if อีก 1 ทางเลือก รวมเป็น 2 ทาง โดยทางเลือกแรก เป็นทางเลือกที่ โปรแกรมจะทำงานเมื่อ เงื่อนไขเป็นจริง ส่วนทางเลือกที่ 2 เป็นทางเลือกที่จะให้โปรแกรมทำงานเมือ เงื่อนไขเป็นเท็จ

## 7.5 คำสั่ง if – else แบบหลายเงื่อนไข

คำสั่ง if-else แบบหลายเงื่อนไขเป็นการสั่งตรวจสอบเงื่อนไขเช่นเดียวกับ if-else แต่ใช้สำหรับ การตรวจสอบเงื่อนไขที่มีเงื่อนไขมากกว่า 1 เงื่อนไข โดยมีรูปแบบคำสั่งดังนี้

if (เงื่อนไข 1) { คำสั่งที่ต้องกระทำเมื่อเงื่อนไขเป็นจริง

ซึ่งจากรูปแบบการใช้คำสั่ง if-else แบบนี้ มีความหมายเหมือนกับประโยคที่ว่า ถ้าเงือนไขที่ 1 เป็น จริง ให้ทำงานที่ 1 ไม่เช่นนั้นให้ตรวจสอบเงื่อนไขที่ 2 และถ้าเงื่อนไขที่ 2 เป็นจริง ให้ทำงานที่ 2 ไม่เช่นนั้น ตรวจสอบเงื่อนไขที่ 3 และถ้าเงื่อนไขที่ 3 เป็นจริง ให้ทำงานที่ 3 ไม่เช่นนั้นให้ตรวจสอบ เงื่อนไขที่ n และ เลือกทำงานตามคำสั่งเงื่อนไขที่ n

ซึ่งจะเห็นได้ว่า เราสามารถที่จะทำการเพิ่มเติมเงื่อนไขให้กับโปรแกรมเพื่อเป็นทางเลือกในการ เลือกทำงานตามคำสั่งต่างๆตามความเหมาะสมได้หลายทางเลือก

## <u>ขั้นตอนการทดลอง</u>

การทดลองที่ 1 การติดตั้งและเริ่มต้นใช้งานโปรแกรม Arduino IDE

1.1 เข้าสู่เว็บไซต์ <u>www.arduino.cc</u> เพื่อดาวน์โหลดโปรแกรม Arduino IDE

1.2 คลิกเลือกเมนู DOWNLOADS บริเวณแถบด้านบนเว็บไซต์

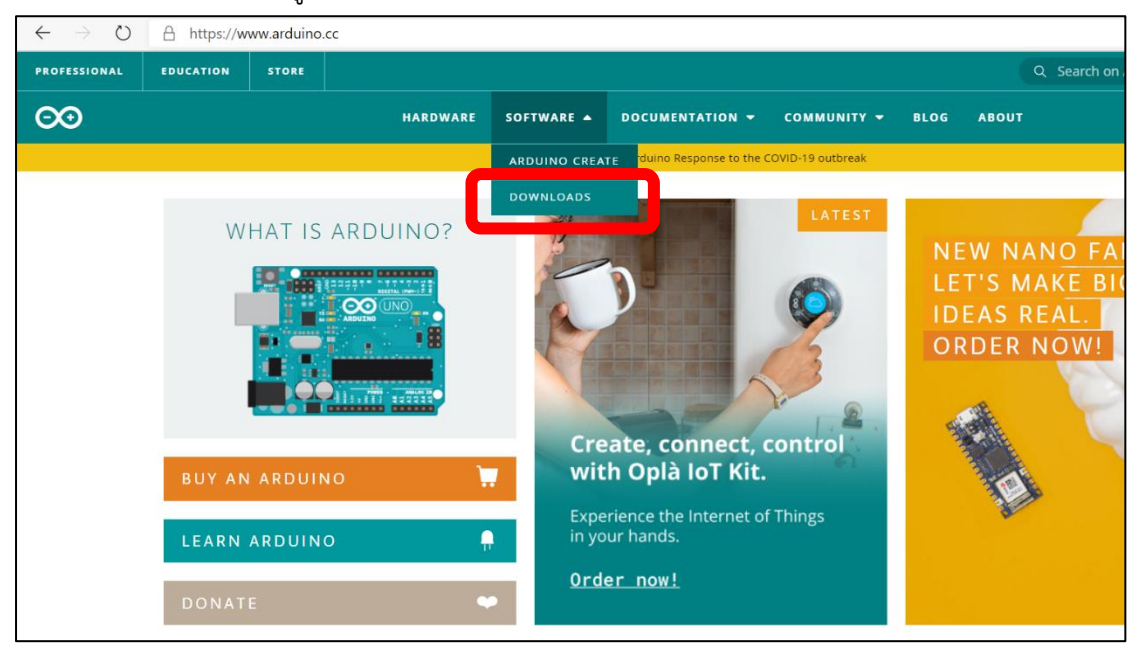

 1.2 เลือกการดาวน์โหลดตามระบบปฏิบัติของผู้ใช้ "สำหรับ Window 7 ขึ้นไปแนะนำให้ เลือกตัวเลือก Windows win 7 and never"

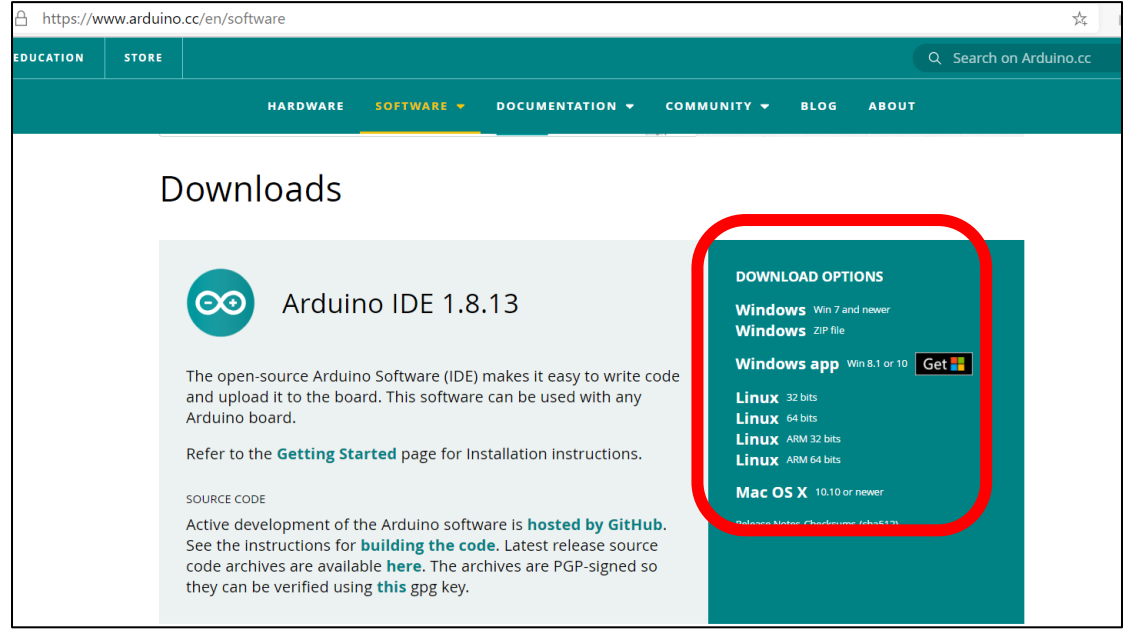

1.3 เลือก JUST DOWNLOAD เพื่อดาวน์โหลดไฟล์ติดตั้งโปรแกรม Arduino IDE

| 🖞 https://ww | ww.arduino.cc/en/ | donate/                                                                                   | ø |
|--------------|-------------------|-------------------------------------------------------------------------------------------|---|
| DUCATION     | STORE             | Q Search on Arduino.cc                                                                    |   |
|              |                   | HARDWARE SOFTWARE + DOCUMENTATION + COMMUNITY + BLOG ABOUT                                |   |
|              |                   |                                                                                           |   |
|              |                   | Support the Arduino IDE                                                                   |   |
|              |                   | Since its first release in March 2015, the Arduino IDE has been                           |   |
|              |                   | downloaded <b>48,428,922</b> times — impressive! Help its development<br>with a donation. |   |
|              |                   | \$3 \$5 \$10 \$25 \$50 Other                                                              |   |
|              |                   | JUST DOWNLOAD                                                                             |   |
|              |                   |                                                                                           |   |

1.4 เมื่อดาวน์โหลดเสร็จสิ้น ให้เข้าไปที่โฟลเดอร์ Downloads ภายในคอมพิวเตอร์ของผู้ใช้ เพื่อกดติดตั้งโปรแกรมจากไฟล์ที่ดาวน์โหลดเสร็จสิ้น

| 🖊   🕑 📜 =   C                                                                                             | Downloads                               |                                    |            |               |          | _          | □ ×                       |
|----------------------------------------------------------------------------------------------------|-----------------------------------------|------------------------------------|------------|---------------|----------|------------|---------------------------|
| File Home                                                                                                 | Share View                              |                                    |            |               |          |            | ~ 🕜                       |
| Pin to Quick Copy<br>access                                                                               | Paste P                                 | cut Move                           | Copy<br>to | ne New folder | )•<br>]• | Properties | Select all<br>Select none |
| Cli                                                                                                    | ipboard                                 |                                    | Organize   | New           |          | Open       | Select                    |
| $\leftarrow \ \rightarrow \ \checkmark \ \uparrow$                                                        | 🖊 > This PC > D                         | ownloads >                         |            | ~             | Ü        |            | nloads                    |
| WORD                                                                                                    | Y Today                                 | (1)                                |            |               |          |            |                           |
| WORD                                                                                                    |                                         |                                    |            |               |          |            |                           |
| <ul> <li>OneDrive - k</li> <li>Attachmen</li> <li>This PC</li> <li>3D Objects</li> <li>Desktop</li> </ul> | KMITL<br>nts<br>arduin<br>s<br>~ A long | p-1.8.13-wi<br>dows<br>time ago (4 | J          |               |          |            |                           |
| <ul> <li>Documents</li> <li>Downloads</li> <li>Music</li> <li>Pictures</li> <li>Videos</li> </ul>         | s                                       | uments                             | Programs   | Compressed    | d        | Music      |                           |
| 💺 Acer (C:)                                                                                               |                                         | amento                             | riograms   | compressed    |          | widare     |                           |
| 🥪 New Volum                                                                                               | ne (D:)                                 |                                    |            |               |          |            |                           |
| 5 items                                                                                                   | ~                                       |                                    |            |               |          |            |                           |

1.5 ทำการติดตั้งตามขั้นตอนดังต่อไปนี้จนเสร็จสมบูรณ์

| 🥺 Arduino Setup: License Agreement 🧼 —                                                                                                    |               | ×      |  |  |
|----------------------------------------------------------------------------------------------------|---------------|--------|--|--|
| Please review the license agreement before installing Arc<br>accept all terms of the agreement, click I Agree.                                                                                             | luino. If you |        |  |  |
| SNU LESSER GENERAL PUBLIC LICENSE                                                                                                    |               | ^      |  |  |
| Version 3, 29 June 2007                                                                                                    |               |        |  |  |
| Copyright (C) 2007 Free Software Foundation, Inc. < <u>http://fsf.</u>                                                                                                    | org/>         |        |  |  |
| Everyone is permitted to copy and distribute verbatim copies of this license document, but changing it is not allowed.                                                                                     |               |        |  |  |
| This version of the GNU Lesser General Public License incorporates the terms<br>and conditions of version 3 of the GNU General Public License, supplemented<br>by the additional permissions listed below. |               |        |  |  |
| Cancel Nullsoft Install System v3,0                                                                                                    | I Agree       | :<br>: |  |  |
|                                                                                                    |               |        |  |  |
| 💿 Arduino Setup: Installation Options 🧼 —                                                                                                    |               | ×      |  |  |
| Check the components you want to install and uncheck the                                                                                                    | he component  | s      |  |  |

| 🥺 Arduino Setup: Installation                    | Options                                                                                                    | —                                                               |           | $\times$ |
|--------------------------------------------------|----------------------------------------------------------------------------------------------------|-----------------------------------------------------------------|-----------|----------|
| Check the components<br>you don't want to instal | you want to install an<br>I. Click Next to contin                                                                                      | d uncheck the<br>ue.                                            | e compone | ants     |
| Select components to install:                    | <ul> <li>✓ Install Arduir</li> <li>✓ Install USB d</li> <li>✓ Create Start</li> <li>✓ Create Deski</li> <li>✓ Associate .in</li> </ul> | io software<br>river<br>Menu shortcu<br>top shortcut<br>o files | ut        |          |
| Cancel Nullsoft Inst                             | all System v3.0                                                                                                    | < Back                                                          | Nex       | t >      |

## ภาคเรียนที่ 2 ประจำปีการศึกษา 2565 ครูผู้สอน นายธีรศักดิ์ เชียงหลง

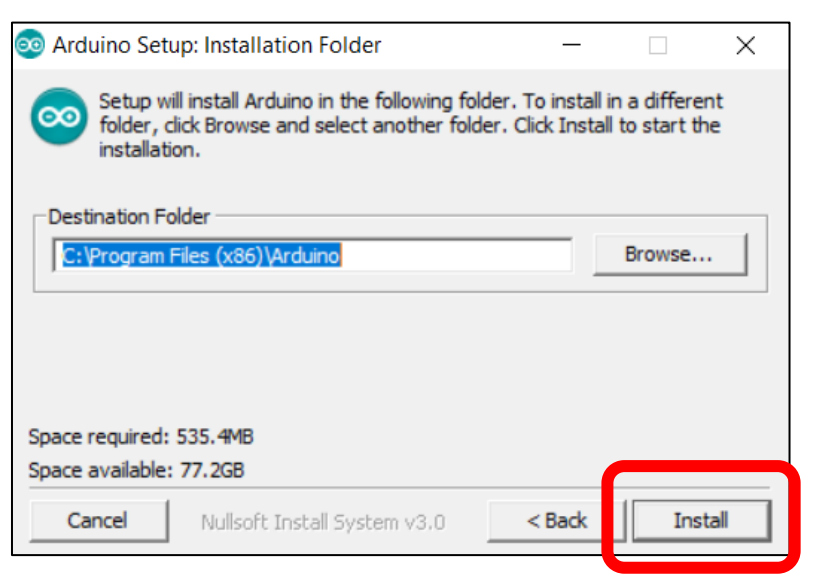

1.6 กรณีที่ปรากฏหน้าต่างดังภาพให้เลือก Install เพื่อติดตั้ง Driver ที่ใช้ในการเชื่อมต่อกับ

บอร์ด Arduino

| 📰 Windows Security                                                                                                    | < |
|----------------------------------------------------------------------------------------------------|---|
| Would you like to install this device software?<br>Name: Arduino USB Driver<br>Publisher: Arduino srl                                          |   |
| Always trust software from "Arduino srl". Install Don't Install                                                                                |   |
| You should only install driver software from publishers you trust. <u>How can l</u><br><u>decide which device software is safe to install?</u> |   |

1.7 การติดตั้งเสร็จสมบูรณ์

| 💿 Arduino Setup: Completed          | _      |     | $\times$ |
|-------------------------------------|--------|-----|----------|
| Completed                           |        |     |          |
| Show details                        |        |     |          |
|                                     |        |     |          |
|                                     |        |     |          |
|                                     |        |     |          |
| Cancel Nullsoft Install System v3.0 | < Back | Clo | se       |

#### การทดลองที่ 2 คำสั่งที่ใช้ในการเขียนโปรแกรมควบคุมการทำงานของหุ่นยนต์

- 2.1 เข้าสู่เว็บไซต์ www.tinkercad.com แล้วทำการล็อกอินเข้าสู่ระบบโดยใช้ Gmail
- 2.2 เลือก Circuit และเลือก Create new circuit เพื่อสร้างวงจรใหม่
- 2.3 เลือกอุปกรณ์แถบด้านขวามือและต่อวงจรตามวงจรดังต่อไปนี้

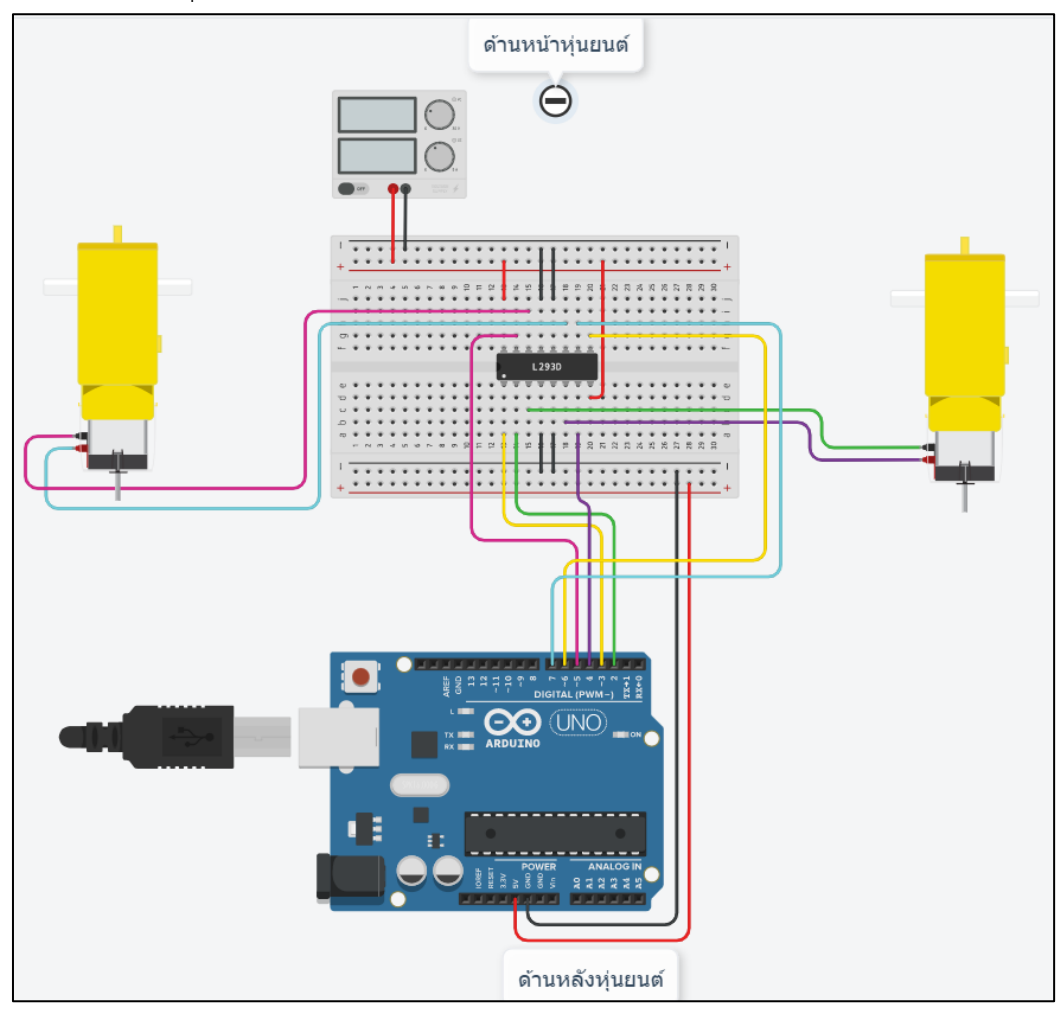

2.4 เขียนโปรแกรมตามโค้ดตัวอย่างที่กำหนดให้ดังนี้

```
1 //กำหนดชื่อให้กับขาที่ใช้งานบนบอร์ด Arduino
2 #define MotorPinRA 2
3 #define MotorPinRB 4
4 #define SpeedPinR 3
5 #define MotorPinLA 5
6 #define MotorPinLB 7
7 #define SpeedPinL 6
8
9 void setup() {
10
11 //กำหนดขาที่ 2 - 7 ให้เป็นโหมด OUTPUT
   for (byte index = 2; index \leq 7; index++) {
12
13
  pinMode(index, OUTPUT);
14
    }
15 }
16
17 void loop () {
18
    //กำหนดให้มอเตอร์ข้ายหมุนไปด้านหน้า ด้วยความเร็ว 255 PWM
19
    digitalWrite(MotorPinLA, HIGH);
20
21
   digitalWrite(MotorPinLB, LOW);
22
    analogWrite(SpeedPinL, 255);
23
    //กำหนดให้มอเตอร์ขวาหมุนไปด้านหน้า ด้วยความเร็ว 255 PWM
24
25
    digitalWrite(MotorPinRA, HIGH);
    digitalWrite(MotorPinRB, LOW);
26
    analogWrite(SpeedPinR, 255);
27
28 }
```

2.5 เมื่อพิมพ์โค้ดเสร็จสิ้น ให้รันโปรแกรมโดยการกด Start Simulation

บันทึกผลการทดลองจากการสังเกตหลอดไฟการหมุนของมอเตอร์

ภาคเรียนที่ 2 ประจำปีการศึกษา 2565 ครูผู้สอน นายธีรศักดิ์ เชียงหลง

2.6 ทดลองแก้ไขโค้ดโปรแกรมให้มอเตอร์ทั้งสองตัวหมุนกลับอีกทาง และกำหนดความเร็วให้ เหลือเท่ากับ 100 PWM

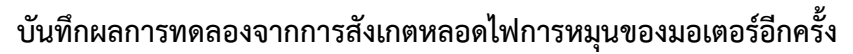

# <u>การทดลองที่ 3 คำสั่งที่ใช้ในการเขียนโปรแกรมควบคุมการทำงานของหุ่นยนต์โดยใช้สวิตช์</u>

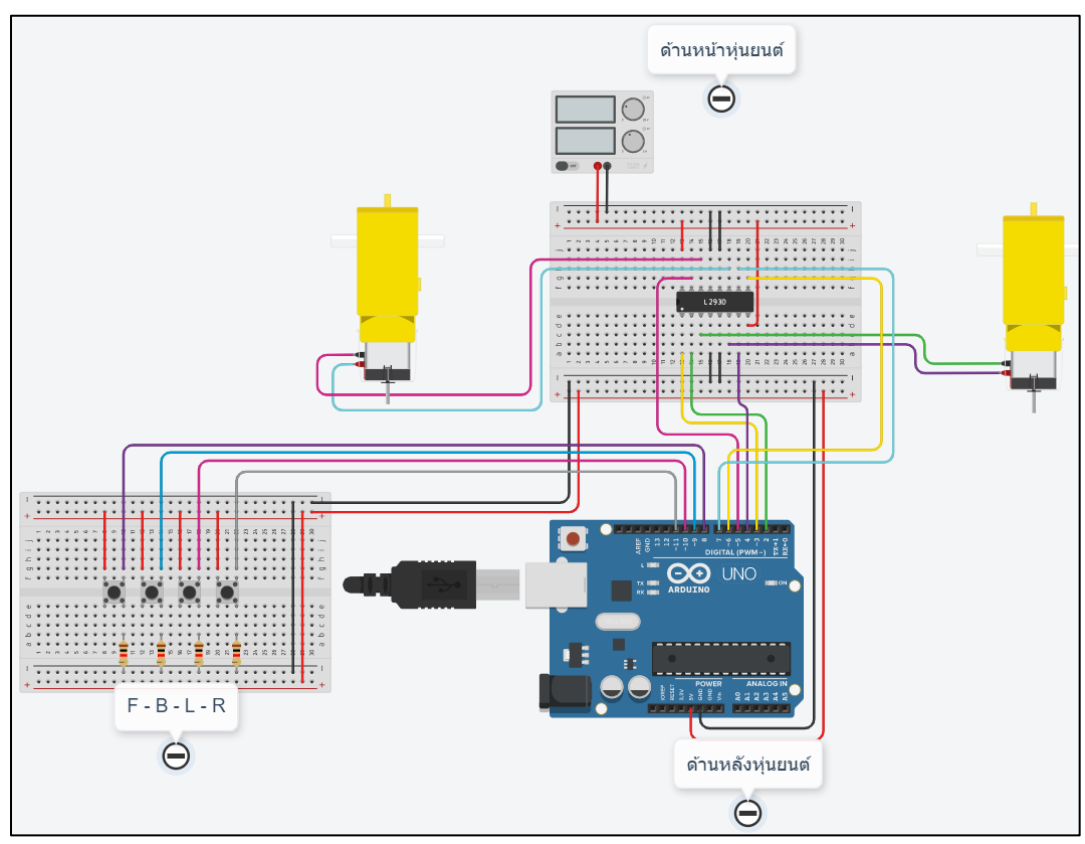

3.1 แก้ไขเพิ่มเติมวงจรจากการทดลองที่ 2 โดยการเพิ่มสวิตช์ ดังตัวอย่างต่อไปนี้

3.2 เขียนโปรแกรมตามโค้ดตัวอย่างที่กำหนดให้ดังนี้

```
1 //กำหนดชื่อให้กับขาที่ใช้งานบนบอร์ด Arduino
2 //ขาที่ต่อใช้งานร่วมกับ IC L293D
3 #define MotorPinRA 2
4 #define MotorPinRB 4
5 #define SpeedPinR 3
 6 #define MotorPinLA 5
7 #define MotorPinLB 7
8 #define SpeedPinL 6
9
10 //ขาที่ต่อใช้งานร่วมกับสวิตช์
11 #define SWforword 8
12 #define SWbackword 9
13 #define SWleft
                    10
14 #define SWright
                      11
15
16 //สร้างตัวแปรเพื่อเก็บค่าที่อ่านใด้จากสวิตช์
17 byte SWF, SWB, SWL, SWR;
18
```

```
19 void setup() {
20
    //กำหนดขาที่ 2 - 7 ให้เป็นโหมด OUTPUT
21
22
    for (byte index = 2 ; index <= 7 ; index++) {</pre>
23
     pinMode(index, OUTPUT);
24
    }
25
    //กำหนดขาที่ 8 9 10 และ 11 ให้เป็นโหมด INTPUT
26
    pinMode(SWforword, INPUT);
27
28
    pinMode(SWbackword, INPUT);
29
    pinMode(SWleft, INPUT);
30
    pinMode (SWright, INPUT);
31 }
32
33 void loop () {
34
    //อ่านค่าจากสาิตช์มาเก็บไว้ในตัวแปรเพื่อน่าไปใช้
35
    SWF = digitalRead(SWforword);
36
    SWB = digitalRead(SWbackword);
37
    SWL = digitalRead(SWleft);
38
    SWR = digitalRead(SWright);
39
40
    //สร้างเงื่อนไขเพื่อตราจสอบการกดสวิตช้
41
    if (SWF == HIGH) {
                                             //เดินหน้า
42
      digitalWrite(MotorPinLA, HIGH);
43
      digitalWrite(MotorPinLB, LOW);
44
45
      analogWrite(SpeedPinL, 255);
46
      digitalWrite(MotorPinRA, HIGH);
47
      digitalWrite(MotorPinRB, LOW);
48
      analogWrite (SpeedPinR, 255);
49
    }
50
    else if (SWB == HIGH) {
                                           //เดินกอยหลัง
51
      digitalWrite(MotorPinLA, LOW);
52
      digitalWrite (MotorPinLB, HIGH);
53
      analogWrite(SpeedPinL, 255);
54
      digitalWrite(MotorPinRA, LOW);
55
      digitalWrite(MotorPinRB, HIGH);
56
      analogWrite(SpeedPinR, 255);
57
    }
                                            //หมุนช้าย
58
    else if (SWL == HIGH) {
59
      digitalWrite(MotorPinLA, LOW);
60
      digitalWrite (MotorPinLB, HIGH);
      analogWrite(SpeedPinL, 255);
61
62
      digitalWrite(MotorPinRA, HIGH);
63
      digitalWrite(MotorPinRB, LOW);
64
      analogWrite (SpeedPinR, 255);
65
    }
66
    else if (SWR == HIGH) {
                                            //หมุนขวา
67
      digitalWrite (MotorPinLA, HIGH);
68
      digitalWrite(MotorPinLB, LOW);
69
      analogWrite (SpeedPinL, 255);
70
      digitalWrite(MotorPinRA, LOW);
71
      digitalWrite(MotorPinRB, HIGH);
```

| 72 | <pre>analogWrite(SpeedPinR, 255);</pre>    |
|----|--------------------------------------------|
| 73 | }                                          |
| 74 | else { //หมุด                              |
| 75 | <pre>digitalWrite(MotorPinLA, HIGH);</pre> |
| 76 | <pre>digitalWrite(MotorPinLB, HIGH);</pre> |
| 77 | <pre>analogWrite(SpeedPinL, 0);</pre>      |
| 78 | <pre>digitalWrite(MotorPinRA, HIGH);</pre> |
| 79 | <pre>digitalWrite(MotorPinRB, HIGH);</pre> |
| 80 | <pre>analogWrite(SpeedPinR, 0);</pre>      |
| 81 | }                                          |
| 82 | }                                          |

3.3 เมื่อพิมพ์โค้ดเสร็จสิ้น ให้รันโปรแกรมโดยการกด Start Simulation

บันทึกผลการทดลองจากการทดลองกดสวิตช์แล้วสังเกตการหมุนของมอเตอร์

#### สรุปผลการทดลอง

| ••••• | <br>       | <br>       |  |
|-------|------------|------------|--|
|       | <br>       | <br>       |  |
|       | <br>       | <br>       |  |
|       |            |            |  |
| ••••• | <br>•••••• | <br>•••••• |  |
| ••••• | <br>       | <br>       |  |
|       | <br>       | <br>       |  |
|       | <br>       | <br>       |  |
|       | <br>       | <br>       |  |